# Manual para descarga de datos de ALV a excel

Entramos en el ALV de la "Conformidad/reenvió a Gestión" por ejemplo y vemos la siguiente pantalla

| Refrescar | Log Más∨               |      |                                |    |             |                             |        |        |                    |        |                | Finalizar |
|-----------|------------------------|------|--------------------------------|----|-------------|-----------------------------|--------|--------|--------------------|--------|----------------|-----------|
| a) (      |                        | 4    |                                |    |             |                             |        |        |                    |        |                |           |
| Sociedad  | Numero de Documento CF | lcon | Descripción del Status         | Si | Sit.St      | Descripción de la situación | Tipo D | Subtip | NIF de la Sociedad | Tipolo | Número FACe    | Fecha F   |
| AG00      | 7009                   |      | Factura Procesada              | 14 | 6           | Factura Conformada          | 50     | 11     |                    | A      |                |           |
| AG00      | 7008                   |      | Factura Procesada              | 14 | 0           | Factura Conformada          | 50     | 11     |                    | A      |                |           |
| AG00      | 7007                   |      | Factura Procesada              | 14 | Ch.         | Factura Conformada          | 50     | 11     |                    | A      |                |           |
| AG00      | 7005                   |      | Factura Procesada              | 14 | 6           | Factura Conformada          | 10     | A1     |                    | A      |                |           |
| AG00      | 7004                   |      | Factura Procesada              | 14 | 6           | Factura Conformada          | 10     | Al     |                    | A      |                |           |
| AG00      | 7002                   |      | Factura Procesada              | 14 | Ch .        | Factura Conformada          | 50     | 11     |                    | A      |                |           |
| AG00      | 7001                   |      | Factura Procesada              | 14 | Ch          | Factura Conformada          | 50     | 11     |                    | A      |                |           |
| AG00      | 7000                   |      | Factura Procesada              | 14 | 0           | Factura Conformada          | 10     | A1     |                    | A      |                |           |
| AG00      | 6998                   | •    | Factura pendiente de conformar | 11 |             | Factura enviada a Conformar | 10     | A1     |                    | F      |                |           |
| AG00      | 6997                   |      | Factura Procesada              | 14 | Ch.         | Factura Conformada          | 10     | Al     |                    | F      |                |           |
| AG00      | 6995                   |      | Factura Procesada              | 14 | 0           | Factura Conformada          | 10     | A1     |                    | F      |                |           |
| AG00      | 6991                   |      | Factura Procesada              | 14 | <b>E</b> 9. | Factura Conformada          | 10     | Al     |                    | F      |                |           |
| AG00      | 6989                   |      | Factura Procesada              | 14 | Ch.         | Factura Conformada          | 10     | A1     |                    | F      |                |           |
| AG00      | 6988                   |      | Factura Procesada              | 14 | G           | Factura Conformada          | 10     | A1     |                    | F      |                |           |
| AG00      | 6985                   | •    | Factura pendiente de conformar | 08 | 0           | Campos obligatorios vacios  | 10     | A1     |                    | F      |                |           |
| AG/00     | 6983                   | •    | Factura pendiente de conformar | 11 | 13          | Factura enviada a Conformar | 10     | Al     |                    | F      |                |           |
| AG00      | 6979                   | •    | Factura pendiente de conformar | 08 | 0           | Campos obligatorios vacios  | 10     | A1     |                    | F      |                |           |
| AG00      | 6974                   |      | Factura Procesada              | 14 | G           | Factura Conformada          | 10     | A1     |                    | F      |                |           |
| AG00      | 6973                   |      | Factura Procesada              | 14 | Ch          | Factura Conformada          | 10     | AI     |                    | F      |                |           |
| AG00      | 3378                   |      | Factura Procesada              | 14 | Ch.         | Factura Conformada          | 30     | E1     | S06110011          | F      | 20190117183403 | 05.12.2   |
| AG00      | 3208                   |      | Factura Procesada              | 14 | 0           | Factura Conformada          | 30     | E1     | 506110011          | A      | 20190116868027 | 02.12.2   |
| AGOO      | 3207                   |      | Factura Procesada              | 14 | 6           | Factura Conformada          | 30     | F1     | S06110011          | A      | 20190116865073 | 02.12.7   |

## Para realizar la descarga a excel se pulsa el siguiente botón

| Refrescar  | Log Más ∽                |      |                        |      |        |                             |        |        |                    |
|------------|--------------------------|------|------------------------|------|--------|-----------------------------|--------|--------|--------------------|
| Q =        | ₹ Q (d'  ∇ ~)  Σ ~)      | 8    |                        |      |        |                             |        |        |                    |
| 10 Socieda | d Numero de Documento CF | Icon | Descripción del Status | SL., | Sit.St | Descripción de la situación | Tipo D | Subtip | NIF de la Sociedad |
| AG00       | J 22                     |      | Factura Procesada      | 14   | Ch     | Factura Conformada          | 50     | 11     |                    |
| AGOD       | 7008                     |      | Factura Procesada      | 14   | Ch.    | Factura Conformada          | 50     | 11     |                    |
| AGOO       | 7007                     |      | Factura Procesada      | 14   | Ch     | Factura Conformada          | 50     | 11     |                    |
| AG00       | 7005                     |      | Factura Procesada      | 14   | Ch :   | Factura Conformada          | 10     | AI     |                    |
| AGOO       | 7004                     |      | Factura Procesada      | 14   | G      | Factura Conformada          | 10     | Al     |                    |

## Y se abre el siguiente desplegable

|    | ዶ <       | ( 🏫 👥                  |       |           |                            |    |        |                       |
|----|-----------|------------------------|-------|-----------|----------------------------|----|--------|-----------------------|
| R  | lefrescar | Log Más √              |       |           |                            |    |        |                       |
| Q  |           |                        | 14    |           |                            | 1  |        |                       |
| 10 | Sociedad  | Numero de Documento CF | Icono | Descripci | Hoja de cálculo            | Si | Sit.St | Descripción de la sit |
|    | AG00      | 7009                   |       | Factura F | Fich.local                 | 14 | 0,     | Factura Conformada    |
|    | AG00      | 7008                   |       | Factura F | Enviar                     | 14 | G,     | Factura Conformada    |
|    | AG00      | 7007                   |       | Factura F | Archivo Business Workplace | 14 | Ch.    | Factura Conformada    |
|    | AG00      | 7005                   |       | Factura F |                            | 14 | 04     | Factura Conformada    |
|    | AG00      | 7004                   |       | Factura F | Anal.ABC                   | 14 | 0      | Factura Conformada    |
|    | AG00      | 7002                   |       | Factura F | Download HTML              | 14 | 0,     | Factura Conformada    |
|    | AG00      | 7001                   |       | Factura F | Procesada                  | 14 | 0.     | Factura Conformada    |
|    | AG00      | 7000                   |       | Factura F | Procesada                  | 14 | Ch.    | Factura Conformada    |
|    | AG00      | <u>6998</u>            | ٠     | Factura p | endiente de conformar      | 11 |        | Factura enviada a C   |
|    | AG00      | <u>6997</u>            |       | Factura F | Procesada                  | 14 | Ch.    | Factura Conformada    |

Se selecciona "Hoja de Cálculo" y muestra el siguiente POP-UP

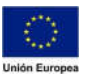

#### Consejería de Hacienda y Administración Pública

Dirección General de Tecnologías de la Información y la Comunicación

| Formatos    | IR ON MINTERS    | 554)           |       |        |  |
|-------------|------------------|----------------|-------|--------|--|
| O Excel(er  | formato MHTM     | IL)            |       |        |  |
| O OpenOf    | ice (en form.Op  | enDocument 2   | 2.0)  |        |  |
| 💽 Sel.de to | odos los formato | os disponibles |       |        |  |
| 31 Exce     | - formato Offic  | e Open XML ()  | XLSX) | $\sim$ |  |
|             |                  |                |       |        |  |
| Aplicar sie | empre formato s  | elec.          |       |        |  |
|             |                  |                |       |        |  |

Se selecciona el botón continuar y el sistema se descarga el ALV, este fichero se debería descargar en la carpeta "Descargas" del equipo, no obstante, dependiendo de la configuración hay veces que no se descarga ahí y habría que buscarla en SAP, para ello se hace lo siguiente:

| 1 | tefrescar |                        |       |                        | 1  |        |                             |        |        |                    |
|---|-----------|------------------------|-------|------------------------|----|--------|-----------------------------|--------|--------|--------------------|
| 6 | Sociedad  | Numero de Documento CF | Icono | Descripción del Status | Si | Sit.St | Descripción de la situación | Tipo D | Subtip | NIF de la Sociedad |
|   | AG00      | 7009                   |       | Factura Procesada      | 14 | 6      | Factura Conformada          | 50     | 11     |                    |
|   | AG00      | 7008                   |       | Factura Procesada      | 14 | 0      | Factura Conformada          | 50     | 11     |                    |
|   | AG00      | 7007                   |       | Factura Procesada      | 14 | 04     | Factura Conformada          | 50     | 11     |                    |
|   | AG00      | 7005                   |       | Factura Procesada      | 14 | G,     | Factura Conformada          | 10     | A1     |                    |
|   | AG00      | 7004                   |       | Factura Procesada      | 14 | 0,     | Factura Conformada          | 10     | A1     |                    |
|   | AG00      | 7002                   |       | Factura Procesada      | 14 | Ch.    | Factura Conformada          | 50     | 11     |                    |
|   | AG00      | 7001                   |       | Factura Procesada      | 14 | Ch.    | Factura Conformada          | 50     | 11     |                    |

| 8            | < 🏠 💁                |          |                                        |   |
|--------------|----------------------|----------|----------------------------------------|---|
| Refrescar    | Log Más 🗸            |          |                                        |   |
| Cancelar     |                      | (Escape) |                                        |   |
| Pasar a      |                      | >        | ⑦ ℝ ∨ ℕ ∨ ℕ №                          |   |
| Sistema      |                      | к <      | no Descripción del Status              | S |
| Ayuda        |                      | 2        | Factura Procesada                      | 1 |
| Acciones v r | parametrizaciones de | GUI >    | Navegador de archivos SAP GUI for HTML | 1 |
|              |                      |          |                                        | 1 |
| AG00         | 7005                 |          | Parametrizaciones                      | 1 |
| AG00         | 7004                 |          | Factura Procesada                      | 1 |
| AG00         | 7002                 |          | Factura Procesada                      | 1 |

Fondo Europeo de Desarrollo Regional Una manera de hacer Europa

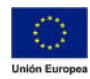

#### Consejería de Hacienda y Administración Pública

Dirección General de Tecnologías de la Información y la Comunicación

## Pulsando sobre ese botón se muestra el siguiente POP-UP

|   |                   |                | Navegador de archivos SAP                  | GUI for HTML                        | 2               | × |
|---|-------------------|----------------|--------------------------------------------|-------------------------------------|-----------------|---|
|   | ↑ 68 🕅            | 1 <b>b b b</b> |                                            |                                     |                 | 2 |
|   | Òa de acceso a di | rectorio: Z:\  |                                            |                                     |                 |   |
| F | ₽ Z:\             | Nombre         | * Fecha modificación<br>24/3/2020 12:20:23 | Tipo<br>application/vnd.openxmlforr | Tamaño<br>10 KB |   |
|   |                   | ¢              |                                            |                                     |                 |   |
|   |                   |                |                                            |                                     |                 |   |
|   |                   |                |                                            |                                     | Cerrar          |   |

En el aparece el archivo recién descargado, cuando se hace clic sobre el se habilita uno de los botones de la parte superior que permite hacer la descarga al equipo

| 8 <         | ໍ 🔉 💁                  |                                                                         |          |            | Conformic                                                      | lad/Renvío a O   | iestión                             |                    |              |
|-------------|------------------------|-------------------------------------------------------------------------|----------|------------|----------------------------------------------------------------|------------------|-------------------------------------|--------------------|--------------|
| Nafrescar   | Log Mic-               |                                                                         |          |            |                                                                |                  |                                     |                    |              |
|             |                        |                                                                         | 12       |            |                                                                |                  |                                     |                    |              |
| to Societad | Numero de Documento CF | tono Descripción del Status                                             | ĢL.      | 51.91      | Descripción de la situación                                    | Tipo D           | Subtlip. NF de la Sociedad          | Tipolo             | Witnero FACe |
| A900        | 7509<br>7008<br>7007   | Factura Procesada Factura Procesada Factura Procesada                   | 14<br>14 |            | Factura Conformada<br>Pactura Conformada<br>Factura Conformada | 50<br>50         | п.<br>п.                            | 6.<br>6.           |              |
| AGEO        | 2005                   | E Factura Procesada                                                     |          |            | Navegador de a                                                 | arichivos SAP GU | JI for HTML                         |                    | 2 ×          |
| AGDO        | 2002<br>2002           | Factura Procesana Factura Procesana Factura Procesana Factura Procesana | 1 68 M   | directorio | Exportar a sistema de fichero                                  | netivo           |                                     |                    | 20           |
| AG00        | 2000<br>6928           | Facturo Procesada Factura pendiente de conform                          | ₽ Z:\    | Nom        | bre Fecha modific<br>XPORT.XLSX 24/3/2020 12:2                 | ación<br>10:23   | Tipo<br>application/vnd.opensmittor | Tamaño<br>rr 10 KB |              |
| AG00        | 6993<br>6923           | Facture Procesada Facture Procesada Facture Procesada                   |          |            |                                                                |                  |                                     |                    |              |

Y al pulsar sobre el se inicia la descarga

| 8 <b>(</b>            | ଜ <mark>SAP</mark>             |                                                                             |                  |                        | Conformidad/Re                             | nvío a Gestión                         |                           |             |                          |                       |            |                               | ٩           |
|-----------------------|--------------------------------|-----------------------------------------------------------------------------|------------------|------------------------|--------------------------------------------|----------------------------------------|---------------------------|-------------|--------------------------|-----------------------|------------|-------------------------------|-------------|
| Nor A                 | ing Min-o-                     |                                                                             |                  |                        |                                            |                                        |                           |             |                          |                       |            |                               | Producer Po |
|                       |                                |                                                                             |                  |                        |                                            |                                        |                           |             |                          |                       |            |                               |             |
| incon<br>The contract | Mamero de Documento GP<br>7009 | Rono. Descripción del Status<br>Poctura Processión                          | 1                | S4.92 Description de l | a efuación<br>rada                         | Tipo D., Sultitip., 189 de la<br>50 11 | Sociedad Tipolo.          | Numero PAGe | Pictu PiCe               | Hora FACa<br>00.00:00 | Classe for | Numero de Fectura             | -           |
|                       | 2007                           | Facture Processols                                                          | -                | G Facture Cordon       |                                            | 50 11                                  | , î                       |             |                          | 00.00:00              |            | 0000000008                    | -<br>m      |
|                       | 2004                           | Facture Processes Facture Processes                                         | 1 63 14          |                        | Navegador de archivo                       | SAP GUI for HTML                       |                           | 2 ×         |                          | 00.00.00              | 00         | FOSFOS                        | 1           |
|                       | 7001                           | Factura Procesada                                                           | Via de acceso a  | directorio: 21         |                                            |                                        |                           | 1000 (1000) |                          | 00.00.00              |            | 000000000                     |             |
|                       | 1000<br>6556<br>6827           | Factura Procesada Factura pendiente de con Tactura Procesada                | dormar. Ci Zi    | Nombre                 | * Fecha modificación<br>24/3/2020 12:20:23 | Tipo<br>application/vnd.o              | Tamaño<br>perxmitor 10 KB |             |                          | 00.00.00              | 00<br>00   | RETENI<br>GADA<br>11111133345 | 11.<br>     |
|                       | 9992<br>9991                   | Facture Processola Facture Processola Facture Processola                    |                  |                        |                                            |                                        |                           |             |                          | 00.00.00              | 80         | 12121 PRUEBA LUIS<br>1989     | - 11        |
|                       | 5365<br>6965                   | Factura Processo Factura Processo Factura Processo Factura pendenter de tor | Autor            |                        |                                            |                                        |                           |             |                          | 00.00.00              | 8 8        | 127                           | 1           |
|                       |                                | Factura pendiente de cor Factura pendiente de cor                           | dormar<br>dormar |                        |                                            |                                        |                           | _           |                          | 00.00.00              | 00         | 1324258                       | 21          |
|                       | 90 LA<br>99 LA                 | Pactura Procesada Pactura Procesada                                         |                  |                        |                                            |                                        |                           | _           |                          | 00.00:00              | 00         | ASADSDSA<br>PDF1              |             |
|                       | 31 72<br>21 39                 | Factura Processila Factura Processila Factura Processila                    |                  |                        |                                            |                                        |                           | 873<br>27   | 05 17 2019<br>02 12 2019 | 2259.59               | 0C<br>00   | A201073173                    |             |
|                       | 11 CE                          | Facture Processes                                                           |                  |                        |                                            |                                        |                           | n.          | 02 12 2019               | 23:59:59              | 00         | 44                            |             |
|                       |                                |                                                                             | 1                |                        |                                            |                                        |                           | Cerrar      |                          |                       |            |                               | -           |
|                       |                                |                                                                             |                  |                        |                                            |                                        |                           |             |                          |                       |            |                               |             |
|                       |                                |                                                                             | _                |                        |                                            |                                        |                           |             |                          |                       |            |                               |             |
|                       | <b>V</b>                       |                                                                             |                  |                        |                                            |                                        |                           |             |                          |                       |            |                               | 15          |
|                       |                                |                                                                             |                  |                        |                                            |                                        |                           |             |                          |                       |            |                               |             |

Una vez hecho esto ya estaría disponible el ALV en formato Excel.

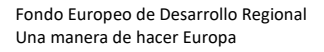

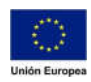